# 基金会项目管理系统

# 用户手册

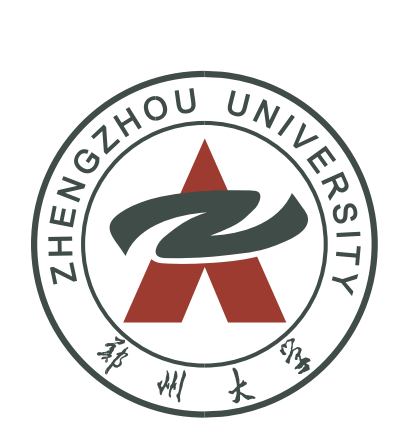

郑州大学教育发展基金会

# 目 录

| —,        | 用户登录        | 1   |
|-----------|-------------|-----|
| 二、        | 协议申请        | 2   |
|           | (一) 填写协议内容  | 2   |
|           | (二) 申请完成    | . 3 |
|           | (三) 审核流程    | . 3 |
| 三、        | 项目申请        | 5   |
|           | (一)填写项目信息   | 5   |
|           | (二)申请完成     | . 6 |
|           | (三)审核流程     | . 6 |
| 四、        | 报销          | 8   |
|           | (一)奖助奖教类    | . 8 |
|           | 1. 报销单申请    | . 8 |
|           | 2. 申请完成     | . 9 |
|           | 3. 审核流程     | . 9 |
|           | (二)非奖助奖教类   | 10  |
|           | 1. 报销申请     | 10  |
|           | 2. 申请完成     | 10  |
|           | 3. 审核流程     | 11  |
|           | 4.多年执行的报销项目 | 11  |
| 五、        | 执行动态        | 12  |
| <u></u> , | 关系人维护       | 12  |
| 七、        | 提交总结        | 13  |
| 八、        | 用户管理        | 14  |

# 一、用户登录

为保证显示正常请将 360 浏览器调至急速模式或使用火狐、 谷歌浏览器。

 1. 郑州大学"综合服务门户"。账号为教职工工号,密码为 统一身份密码;

2.https://edfpm.v.zzu.edu.cn/donation-app/#/login, 输入工号和密码。

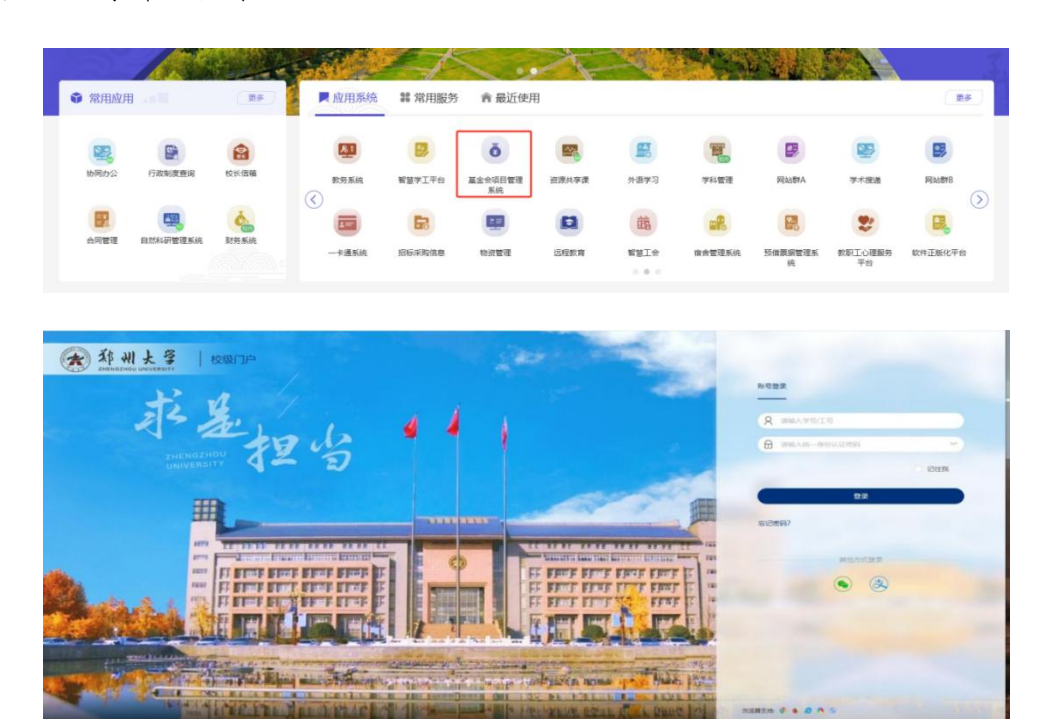

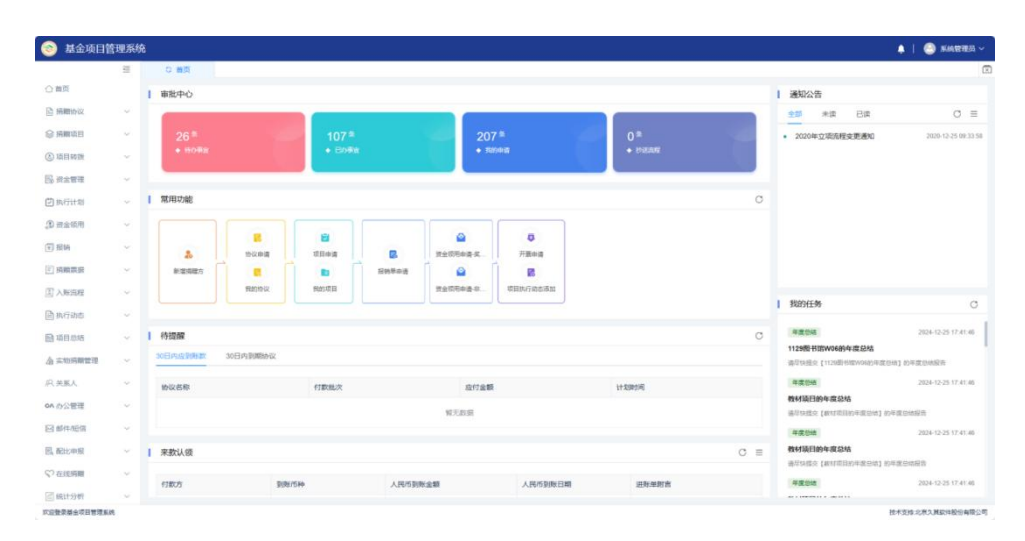

系统首页

# 二、协议申请

项目管理人员登录系统,点击"捐赠协议一协议申请",一 般为"标准协议"。

| 🐼 郑州大学教             |       |               |                            |            |         |           |           |                                       | 赵书乐 ~     |
|---------------------|-------|---------------|----------------------------|------------|---------|-----------|-----------|---------------------------------------|-----------|
|                     | -     | の 黄页          |                            |            |         |           |           |                                       |           |
| 合 首页                |       | <b> </b> 审批中心 |                            |            |         |           | 通知/       | 浩                                     |           |
| 🗈 拥始协议              |       |               |                            | 协议由语       |         | ×         | <b>全部</b> | 未读 已读                                 | C ≡       |
| 协议申请                |       |               | 490 <sup>条</sup><br>◆ 已办事宜 | 请选择中请的协议类型 |         |           |           |                                       |           |
| 我的协议                |       |               |                            |            |         |           |           | ++                                    |           |
| 协议管理                |       |               |                            | ■ 标准协议     | ■ 非标准协议 |           | C         | · · · · · · · · · · · · · · · · · · · |           |
| 到账计划查询              |       | - #H9086      |                            |            |         |           |           | *                                     |           |
| ◎ 捐赠项目              |       |               | 0 0                        |            |         |           |           |                                       |           |
| ④ 项目转援              |       | 发起申请 协议管理     | 项目管理 资金入账                  |            |         |           |           |                                       |           |
| · 资金管理              |       | 1 (±+0.89     |                            |            |         |           | <u> </u>  |                                       |           |
| ③ 资金领用              |       | 30日内成到账款 30日内 | 1900BIASY                  |            |         |           |           | E%                                    | C         |
| 图 报纳                |       |               |                            |            |         |           |           |                                       |           |
| 三 捐赠票据              |       | 协议名称          | 付款批次                       | 应付金额       |         | italetie] |           |                                       |           |
| 副 执行动态              |       |               |                            | 暫无数据       |         |           |           |                                       |           |
| ■ 项目总结              |       |               |                            |            |         |           |           | · · · · ·                             |           |
| 企 实物捐赠管理            |       | 来款认领          |                            |            |         |           | C ≡       |                                       |           |
| AR 关系人              |       | 行動の方          | 到账币种                       | 人民币到账金额    | 人民市到账日期 | 进账单附言     |           | - #1758X38                            |           |
| OA 办公管理             |       |               |                            | 智无数据       |         |           |           |                                       |           |
| <u>次迎替录郑州大学教育发展</u> | 基金会项目 | 曾理系统          |                            |            |         |           |           | 技术支持:北京;                              | 裏软件股份有限公司 |

#### (一)填写协议内容

进入"标准协议"页面,填写对应内容,点击新增捐赠方, 完善捐赠方信息,全部内容填写完成后"提交",等待基金会管 理员审核。

| 🛞 郑州大学教   | 如有发展         | 展基金会项目管理系统                   |             |                         |      |          |         |           |     |       |    | 🥮        | 2 24 57          |       |
|-----------|--------------|------------------------------|-------------|-------------------------|------|----------|---------|-----------|-----|-------|----|----------|------------------|-------|
|           | <u> </u>     | 前页 こ                         | 2 协议中请 ×    |                         |      |          |         |           |     |       |    |          |                  |       |
| 合業页       |              | ⓐ ##<br>■ ##<br>■ ##<br>■ ## | @ 1993      |                         |      |          |         |           |     |       |    |          |                  |       |
| 🗈 捐赠协议    | $\sim$       | 基本信息                         |             |                         |      |          |         |           |     |       |    |          |                  | ٦l    |
| 协议申请      |              | *协议名称:                       | 遗输入协议名称     |                         |      |          | * 捐赠方:  | 请搜索或选择机取方 |     |       |    | ż        | 告释 田             |       |
| 我的协议      |              | *捐職类型:                       | 货币资金捐赠      |                         |      |          | *资金性质:  | 不留本       | ~ 0 |       |    |          |                  | -     |
| 协议管理      |              | *协议类型:                       | 限定协议        | ~ 0                     |      |          |         |           |     |       |    |          |                  |       |
| 到账计划查询    |              | *捐赠用途说明:                     | 寄输入捐赠用述说明   |                         |      |          |         |           |     |       |    |          |                  |       |
| 🛞 郑州大学教   | <b>女</b> 育发展 | 夏基金会项目管理系统                   | 5           |                         |      |          |         |           |     |       |    | <b>@</b> | 88               | ~     |
|           |              | 首页新                          | 增捐赠方        |                         |      |          |         |           |     | ×     |    |          |                  |       |
| ☆首页       |              | @ ## E !                     | 基本信息        |                         |      |          |         |           |     |       |    |          |                  |       |
| 副期間が認     |              | 基本信息                         | * 攝體方名称:    | 请能入巡避方女众                | 0/50 |          |         |           |     | -     |    |          |                  |       |
| 协议中调      |              | " 协议名                        |             |                         |      |          |         |           |     |       |    |          | 日 単直             |       |
| 我的协议      |              | • 捐赠款                        | * 預贈方状态:    | 3 飛騨方 () 潜在船舶方 () 意问册单方 |      |          |         |           |     |       |    |          |                  |       |
| 协议管理      |              | - 协议牌                        | *捐赠方性质:     | 自然人                     |      | 身份证号:    | 请输入身份证号 |           |     |       |    |          |                  |       |
| 2084-01mm |              | * 18.80 (13.9)               | *捐赠方来源:(    | )内地 🔘 国外 🔘 港澳台          |      |          |         |           |     |       |    |          |                  |       |
|           |              | JEDNER COMPANY               | 所在地区:       | 通送評省 ~                  | 通法理市 |          |         |           |     |       |    |          |                  |       |
|           |              |                              | 通讯地址:       | 请输入通讯地址                 |      | 創政编码:    | 请输入邮政编码 |           |     |       |    |          |                  |       |
|           |              |                              | 合書人・        | 语输入负责人                  |      | W至方式:    | 福祉入野王方式 |           |     |       |    |          |                  |       |
| E® 対土管理   |              | 协议有效                         | Same (      |                         |      | 44405401 |         |           |     |       |    |          |                  |       |
| 2 执行针划    |              | 协议截止日                        | *电子邮箱:      | 请输入电子邮箱                 |      |          |         |           |     |       |    |          |                  |       |
| (劉) 資金領用  |              | * 交付方                        | *是、否校友: 🛛 🕻 | 1 非校友关系 〇 校友关系          |      |          |         |           |     |       |    |          |                  |       |
| 图报销       |              | 到账计                          | 备注:         | 清输入普注                   |      |          |         |           |     |       |    |          |                  |       |
| 同 捐贈票密    |              |                              |             |                         |      |          |         |           |     |       | 备注 |          | 10/12            |       |
| 🖹 执行动态    |              |                              |             |                         |      |          |         |           |     | e.    |    |          |                  |       |
| ■ 项目总结    |              |                              |             |                         |      |          |         |           |     |       |    |          |                  |       |
| ▲ 实物捐赠管理  |              |                              |             |                         |      |          |         |           |     | 90 XI |    |          |                  |       |
| AR        |              | * 捐赠引进单位:                    |             |                         | 选择   |          | 捐赠使用单位: |           |     |       |    |          | 选择               |       |
|           |              |                              |             |                         |      |          |         |           |     |       |    |          | Wattin BD-10 and | 10.00 |

| 🛞 郑州大学教        | 育发展    | 國基金会项目管理系统          | 充                            |      |        |           |              |    | <u>ጫ</u>   🕑 2595  |
|----------------|--------|---------------------|------------------------------|------|--------|-----------|--------------|----|--------------------|
|                | -      | 首页                  | C 协议申请 ×                     |      |        |           |              |    |                    |
| △首页            |        | ◎暫存 □提交             | @ 预款                         |      |        |           |              |    |                    |
| 前期的这           | ^      | *协议名称:              | 谢输入协议名称                      |      |        | * 捐赠方:    | 请按索或选择捐赠方    |    | 选择 田               |
| 协议中请           |        | •捐赠类型:              | 货币资金捐赠                       |      |        | * 资金性质:   | 不留本 🗸 🕤      |    |                    |
| 我的协议           |        | *协议类型:              | 限金协议                         | × 0  |        |           |              |    |                    |
| 协议管理           |        | · 1580 1314(1410 ·  |                              |      |        |           |              |    |                    |
| 到账计划查询         |        | 315940 (JAL 00-93 - |                              |      |        |           |              |    |                    |
| ◎ 捐赠项目         | $\sim$ |                     |                              |      |        |           |              |    | 0/10000            |
| ④ 项目转拨         | ~      |                     |                              |      |        |           |              |    |                    |
| 园 资金管理         | $\sim$ | 协议有效期:              | 有                            |      |        | 协议起始日期:   | 目 通道评协议起始日期  |    |                    |
| ③ 资金领用         | $\sim$ | 协议截止日期:             | 問 请法择协议戴止日期                  |      |        | * 交付方式:   | 银行转账         |    |                    |
| 1 报销           | ~      | *协议而种:              | 人民币                          |      |        | *协议金额:    | 请输入捐赠金额      |    |                    |
| □ 捐赠票据         | $\sim$ | 到账计划:               | 分 調洗样 笔拥养                    |      |        |           |              |    |                    |
| 🖹 执行动态         | ~      |                     | 第次                           | 计划日期 | 计划金额() | £ )       | 比例%          | 備注 | 操作                 |
| 回 项目总结         | $\sim$ |                     |                              |      |        | 智无数据      |              |    |                    |
| ▲ 实物捐赠管理       | $\sim$ |                     | 添加 消除                        |      |        |           |              |    |                    |
| /兴 关系人         | ~      | * 捐赠引进单位:           | 请搜索或法律捐赠引进单                  |      | 选择     | * 捐赠使用单位: | 请搜索或选择捐赠使用单位 |    | 选择                 |
| OA 办公管理        | $\sim$ | dati+ ;             | (Refs 1 di 24 (Riconstra)    |      |        |           |              |    |                    |
| 2000 景彩州大学計算出第 |        | 用/工 ·               | an an e can all this opping? |      |        |           |              |    | 技术支持 北京久耳幼社即60 声鸣/ |

# (二)申请完成

协议申请完成后,可在"捐赠协议一我的协议"列表中查看, 了解协议申请进度。

| 🛞 郑州大学    | 教育发展 | 國基金会项目管理系统         |                  |          |      |                        |                                        |                    |                       |          |        | <u>(</u> | 5015      |   |
|-----------|------|--------------------|------------------|----------|------|------------------------|----------------------------------------|--------------------|-----------------------|----------|--------|----------|-----------|---|
|           | -    | 首页 く               | 3 我的协议 ×         |          |      |                        |                                        |                    |                       |          |        |          |           |   |
| ☆ 前页      |      | 全部                 |                  |          |      |                        |                                        |                    |                       |          |        |          | 导出        |   |
| 2 網驗协议    | 0    | 陈浩 高级筛选            | 协议名称/范腊方名称       |          |      |                        |                                        |                    |                       |          |        |          |           |   |
| 协议申请      |      | 协议名称               |                  | 捐赠方      | 协议类型 | 捐赠类型                   | 协议金额 ♀                                 | 协议币种               | 的议验时间期。               | 协议截止日期 ○ | 揚騨引进单位 | 5        | Ыт        |   |
| 我的协议      |      | 1                  |                  | -        | 限定协议 | 货币资金捐赠                 | 1.00                                   | 人民币                |                       |          | 郑州大学   | 0        | 0         |   |
| 协议管理      |      |                    |                  |          |      |                        |                                        |                    |                       |          | _      |          |           |   |
| 到時计划查询    | Ð    |                    |                  |          |      |                        |                                        |                    |                       |          |        |          |           |   |
| 🛞 郑州大学    | 幼育发展 | 展基金会项目管理系统         | à                |          |      |                        |                                        |                    |                       |          |        |          | (a) \$405 | ÷ |
|           | 1    | 800 ·····          |                  | 查查价以中语 。 |      |                        |                                        |                    |                       |          |        |          |           |   |
| ○首页       |      | 15 EEH 11 10 10 10 | 1 <b>4</b> • 103 | 山下戦      |      |                        |                                        |                    |                       |          |        |          |           |   |
| ☐ 新聞的以    |      | 基本信息               |                  |          |      |                        |                                        |                    |                       |          |        |          |           |   |
| 訪促申请      |      | "协议名称:             |                  |          | 流程宣看 |                        |                                        |                    | * 的现在最高行和目标的。         |          |        |          |           |   |
| Statio UL |      | "捐粮买型;             | 然而完全時間           |          |      | 2025-01-08<br>11:38:30 | <ul> <li>建文申請</li> <li>建文申請</li> </ul> |                    | 2=                    | 0        |        |          |           |   |
| 协议管理      |      | " 协议类型:            | 限度协议             | 0        |      |                        |                                        |                    |                       |          |        |          |           |   |
| 到新计划整调    |      | " 病藥用途说明:          |                  |          |      |                        | 待处理,处理人: 圖用目                           |                    |                       |          |        |          |           |   |
|           |      |                    |                  |          |      |                        | 直看审批流程                                 |                    |                       |          |        |          |           |   |
| (D) 资金银用  |      |                    |                  |          |      |                        |                                        |                    |                       |          |        |          |           |   |
| () 服装     |      | 协议有效期:             | *                |          |      |                        |                                        | 取消 內定              | ALMONT IN CONTACT AND |          |        |          |           |   |
| (三) 時間禁留  |      | 协议截止日期:            |                  |          |      |                        |                                        | *交付方式:             | 保行转版                  |          |        |          |           |   |
| 自执行动态     |      | * In 1775 Sh -     | A IRPS           |          |      |                        |                                        | 1 14 ID 19 10 -    |                       |          |        |          |           |   |
|           |      | In south -         |                  |          |      |                        |                                        | the second line is | 人民活靈完整                |          |        |          |           |   |
| 派 英东人     |      | 到除计划::             | 9 1 SH           | 10       |      |                        |                                        |                    |                       |          |        |          |           |   |
|           |      |                    | 離次               |          | 计划日期 |                        | 计划主题(¥)                                |                    | 比例%                   |          | 畜注     |          |           |   |
|           |      |                    | MIR              |          |      |                        |                                        |                    |                       |          |        |          |           |   |
|           |      | * 病輪引进希位:          | 彩代大学             |          |      |                        |                                        | 1.病酶使用单位;          | Minut #               |          |        |          |           |   |
|           |      | <b>新注</b> :        |                  |          |      |                        |                                        |                    |                       |          |        |          |           |   |
|           |      |                    |                  |          |      |                        |                                        |                    |                       |          |        |          |           |   |
|           |      |                    |                  |          |      |                        |                                        |                    |                       |          |        |          |           |   |
|           |      |                    |                  |          |      |                        |                                        |                    |                       |          |        |          |           |   |

# (三) 审核流程

协议申请信息提交后,由基金会审核。

1.基金会审核不通过

申请人系统登录首页"审批中心"出现1条"待办事宜", 点击进入该"协议申请",查看"审批记录",根据基金会"驳 回"意见修改申请内容,再次提交审核。

| <b>逐 郑州大学</b>            | 教育发展        | 赛基金会项目管理系统                                                                                                    |                  |                          |         |         |                              |        | 🥮   💮 李峥晖 ~         |
|--------------------------|-------------|----------------------------------------------------------------------------------------------------|------------------|--------------------------|---------|---------|------------------------------|--------|---------------------|
|                          | 1           | 口 龍页                                                                                                    |                  |                          |         |         |                              |        |                     |
| △ 首页                     |             | 1 审批中心                                                                                                    |                  |                          |         |         |                              | 通知公告   |                     |
| ☐ 捐赠协议                   | ~           | -                                                                                                    |                  |                          |         |         |                              | 全部未读   | B¢a C ≡             |
| ◎ 捐赠项目                   | ~           | 18                                                                                                    |                  | 0*                       | 2 美     | 1000    | n*                           |        |                     |
| ④ ※全部用                   |             | <ul> <li>(5)の単血</li> </ul>                                                                                                    |                  | <ul> <li>Eの事業</li> </ul> | • E000W |         | • DERE                       |        |                     |
| and all and a second     |             | 1.00                                                                                                    |                  |                          |         |         |                              |        |                     |
| (a) usua                 | ~           | 1 mmmaa                                                                                                    |                  |                          |         |         | 0                            |        |                     |
|                          | 446-25-40.0 | 日本会議会                                                                                                    |                  |                          |         |         |                              |        |                     |
|                          | -9XH X/r    | SNETT SCHOOL BARNON                                                                                                    |                  |                          |         |         |                              |        |                     |
| 〇首四                      |             |                                                                                                    | 日の事実             | 我的申请 护送放程                |         |         |                              |        | 121                 |
| C) IZIBIAIO              |             |                                                                                                    |                  |                          |         |         |                              |        |                     |
|                          |             | 审批类型全部                                                                                                    |                  | 审批状态 全部                  |         |         |                              |        | 唐输入内容进行批素           |
| 1999年19日                 | Ň           |                                                                                                    |                  | 标题                       | 当前步骤    | 创建人     | 创建时间                         | 上一个提交人 | 上一个提交时间             |
| (即 册金领用                  | ~           |                                                                                                    |                  |                          |         |         |                              |        |                     |
| 1 报销                     | ~           | (100) 非關鍵」將關係的                                                                                                    | 2申请_1            |                          | 提交申请    | 10-0002 | 2025-01-08 11:38:29          | 47.00  | 2025-01-08 11:53:19 |
| 三 捐赠票据                   | ~           |                                                                                                    |                  |                          |         |         |                              |        |                     |
| 🛞 郑州大学                   | 4教育发展       | 展基金会项目管理系统                                                                                                    |                  |                          |         |         |                              |        | 🧖   🕙 \$1915 ~      |
|                          | Ē           | 前页                                                                                                    | 待办               | C 直看协议申请 ×               |         |         |                              |        |                     |
| △首页                      |             |                                                                                                    | _                |                          |         |         |                              |        | ② 标改 窗 删除           |
| 自 捐赠协议                   | ~           | 审批详细审批记录                                                                                                    |                  |                          |         |         |                              |        |                     |
| ◎ 捕雞項目                   | ~           | 2025-01-08 ● 遵交申請                                                                                                    |                  |                          |         |         |                              |        |                     |
| ③ 资金领用                   |             | gana e                                                                                                    | 【提交】             |                          |         |         |                              |        |                     |
| 间报辆                      | ~           | 2025-01-08 ● 审核审测<br>11:53:19                                                                                                    |                  |                          |         |         |                              |        |                     |
| (三) 捐赠票据                 | ~           | \$3707R E                                                                                                    | 【数周】             | 7                        |         |         |                              |        |                     |
| The second               |             | 意见                                                                                                    | : 1111           |                          |         |         |                              |        |                     |
|                          |             | • 提交申请                                                                                                    |                  |                          |         |         |                              |        |                     |
|                          |             | 相处理,\$                                                                                                    | 25理人: 学師年<br>619 |                          |         |         |                              |        |                     |
| 114 96864                | ×           |                                                                                                    |                  |                          |         |         |                              |        |                     |
| 🛞 郑州大学                   | 4教育发展       | 建金会项目管理系统                                                                                                    |                  |                          |         |         |                              |        | 🔎   🕘 ‡06 ~         |
|                          | 10          | 首页                                                                                                    | 待め               | C 査費协议申请 ×               |         |         |                              |        |                     |
| ○ 首页                     |             |                                                                                                    |                  |                          |         |         |                              |        | ☑ 梯改 窗 删除           |
| ☐ 捐赠协议                   | ~           | 审批详慎审批记录                                                                                                    |                  |                          |         |         |                              |        |                     |
| ◎ 捐赠项目                   | ~           | 基本信息                                                                                                    |                  |                          |         |         |                              |        |                     |
| ③ 資金領用                   | ~           | *协议名称:                                                                                                    | 1                |                          |         | * 捐     | 關方: 河南海现东畲居疗科技和限公司           |        |                     |
| 间报销                      |             | * 捐赠类型:                                                                                                    | 货币资金编辑           |                          |         | * 资金    | 性质:不留本 🛛                     |        |                     |
| [三] 捐赠票据                 | ~           | * 协议类型:                                                                                                    | 現定协议             |                          |         |         |                              |        |                     |
| 由<br>執行助志                | v           | · 18.00 (Digging -                                                                                                    |                  |                          |         |         |                              |        |                     |
| ▶ 項目总结                   | ~           | International and a second second sec |                  |                          |         |         |                              |        |                     |
| <b>八 关系人</b>             | ~           |                                                                                                    |                  |                          |         |         |                              |        |                     |
|                          |             |                                                                                                    |                  |                          |         |         |                              |        |                     |
|                          | 6枚音发展       | 展基金会项目管理系统                                                                                                    |                  |                          | <br>    |         |                              |        | 🧶   🙆 🕬 🗸 🗸         |
|                          | ≤           | 首页                                                                                                    | 待办               | 3 查看协议申请 ×               |         |         |                              |        | Ø                   |
| △ 首页                     |             |                                                                                                    |                  |                          |         |         |                              |        | 2 52 2 50 M         |
| 前期协议                     | ~           | 审批注册 审批记录                                                                                                    |                  |                          |         |         |                              |        |                     |
| ◎ 捐赠项目                   |             | 基本信息                                                                                                    |                  |                          |         |         |                              |        |                     |
| <ol> <li>市会時用</li> </ol> | ~           | " 协议名称 :                                                                                                    | 1                |                          |         | * 35    | <b>细方</b> : 河南南皖南县医疗科技有限公司 · |        | 254% E              |
| (T) 1916                 |             |                                                                                                    | (b)C(b) c) and P |                          |         | - 100.0 | em . 30x                     |        |                     |
| (I) there                | 17.<br>     | 「用藥类型:                                                                                                    | and to all the   |                          |         | · 21    |                              |        |                     |
| Ch us come               | ×           | *协议类型:                                                                                                    | 限定协议             | ~ 0                      |         |         |                              |        |                     |
| 國共行动意                    | ~           | " 病離用途说明:                                                                                                    | 1                |                          |         |         |                              |        |                     |
| 1999 項目总结                | ~           |                                                                                                    |                  |                          |         |         |                              |        |                     |
| /尺 关系人                   | ~           |                                                                                                    |                  |                          |         |         |                              |        | 1/10000             |

#### 2. 基金会审核通过

在"捐赠协议一我的协议"列表中可看到协议申请审核通过。 点击蓝色"打印"按钮,进入表单页面,打印捐赠协议书,与捐 赠方沟通,确保双方对协议内容无异议后,共同签字盖章。

| 》郑州大学教 | 如育发展   | <b>吴基</b> 金会项目管理系统                    |                                                           |      |        |                  |      |           |          |            | <i>(</i> <b>0</b> ) | 🕘 赵书乐、    |
|--------|--------|---------------------------------------|-----------------------------------------------------------|------|--------|------------------|------|-----------|----------|------------|---------------------|-----------|
|        | ili.   | 首页协议管理                                | C 我的MVX ×                                                 |      |        |                  |      |           |          |            |                     |           |
| 首页     |        | 全部                                    |                                                           |      |        |                  |      |           |          |            |                     | 98<br>8   |
| 捐赠协议   | ^      | · · · · · · · · · · · · · · · · · · · | 的名称                                                       |      |        |                  |      |           |          |            |                     |           |
| 协议中语   |        | 协议后称                                  | 捐赠方                                                       | 协议类型 | 捐赠类型   | 980 <b>975</b> 0 | 协议币种 | 协议起始日期 ≑  | 协议截止日期 ⇒ | 相關引进单位     | ž                   |           |
| 我的协议   |        |                                       | Same in all.                                              | 限定协议 | 货币资金捐赠 |                  | 人民市  |           |          | E          | 00                  | 00        |
| 协议管理   |        | 11.00                                 | -                                                         | 限定协议 | 货币资金捐赠 |                  | 人民币  |           |          | 1.000      | 0                   |           |
| 到账计划查询 |        | -                                     | Arres .                                                   | 限定协议 | 货币资金捐赠 | 1.192.2          | 人民币  |           |          | 1211       | 0                   | 0 0       |
| 時體项目   | ~      | A PROPERTY OF                         | Section and the                                           | 限定协议 | 货币资金捐赠 | 1.11             | 人民币  |           |          | 111.000    | 0                   | 0 0       |
| 目转拨    | v      |                                       | Service and                                               | 限定协议 | 货币资金捐赠 |                  | 人民币  |           |          | -          | 0                   | 0 0       |
| 全管理    | ×      | 1.000                                 | for some site                                             | 限定协议 | 货币资金捐赠 | 1.00             | 人民币  |           |          | 2-1002     | 0                   | 0 9       |
| 8金领用   | ×      | - 0.01 (2000)                         | <b>Theory</b>                                             | 限定协议 | 实物捐赠   | * <del></del>    | 人民币  |           |          | 1000       | 0                   | 0 0       |
| 铺      | ×      | distant.                              | Same and                                                  | 限定协议 | 实物捐赠   |                  | 人民伤  |           |          | (          |                     | 9 0 6     |
| 聯票语    | ×      | 1.000                                 |                                                           | 限定协议 | 实物捐赠   | -                | 人民币  |           |          | serena 🤇   |                     | 00        |
| 行动态    | 8      | 100000                                | 1. <b>1. 1. 1.</b> 1. 1. 1. 1. 1. 1. 1. 1. 1. 1. 1. 1. 1. | 限定协议 | 实物捐赠   | 1.1921           | 人民币  |           |          | 1867 BAR ( |                     | 00        |
| 6日总结   | $\sim$ |                                       |                                                           |      |        |                  |      |           |          |            |                     |           |
| 物捐赠管理  | ×      |                                       |                                                           |      |        |                  |      |           |          |            |                     |           |
| 展人     | ~      |                                       |                                                           |      |        |                  |      |           |          |            |                     |           |
| 公管理    | ~      |                                       |                                                           |      |        |                  |      | 共66条 10条质 | v < 1 2  | 3 4        | 7 >                 | 前往 1 彦    |
|        | 実装会会で  | 日首理系统                                 |                                                           |      |        |                  |      |           |          |            | <u>京</u> 化 射支不力     | 久其软件股份有限公 |

3. 基金会在协议双方签署完成后,扫描 pdf 版本上传系统,项目负责人可通过"捐赠协议—我的协议"进入"查看"页面查询、下载《捐赠协议书》。

#### 三、项目申请

项目管理人员登录系统,点击"捐赠项目—项目申请",进 入本单位可申请项目列表,找到需要申请立项项目。当申报的项 目比较多时,可根据关键字查询。

|          | - | 首页      | Q 積目申請 ×                 |      |       |           |      |    |
|----------|---|---------|--------------------------|------|-------|-----------|------|----|
| ○首页      |   | 25      |                          |      |       |           |      |    |
| 2 捐赠协议   | ÷ | 特古 南极转击 | 10000-02/00029/021121200 | 查询入口 |       |           |      | 申请 |
| ◎ 捐版项目   | ^ | 项目名称    | 捐赠协议                     | 捐赠方  | 捐赠用途  | 执行单位      | 资金性质 | 接行 |
| 项目申请     |   | 学会      |                          | X    | a a   | 1111      | 不留本  | 9  |
| 我的項目     |   | 产金      |                          | X    |       | 98        | 不留本  | 0  |
| 项目管理     |   | 2金      |                          |      |       | 100 10 PR | 不留本  | 0  |
| (5) Hawa | ~ | 产业      |                          |      |       |           | 不留本  | 0  |
|          |   | 产金      | and setting of the       |      | 1.10  | 78        | 不留本  | 0  |
|          |   | 学会      | and the second           |      | 100.0 | 876       | 不留本  | 0  |
|          |   | 7金      | · · · · ·                | к    |       |           | 不留本  | 0  |
|          |   | 学会      |                          |      | 100   | 17R       | 不留本  | 0  |
|          |   | P±      |                          |      |       | 117R      | 不留本  | 0  |

#### (一)填写项目信息

进入"申请"页面,填写对应内容,完成后"提交",等待 基金会管理员审核。

|        | -      | 首页 项目申请 · · · · · · · · · · · · · · · · · · · |         |                      |       |
|--------|--------|-----------------------------------------------|---------|----------------------|-------|
| 合首页    |        | 医标改 國督存 盲目的 巴提交 日 召回 由 均积值者 会打印               |         |                      |       |
| 日 捐赠协议 | ~      | 基本信息 信息填写完毕后点击"提交"                            |         |                      |       |
| ◎ 病療项目 | ^      | "项目名称 学会                                      | 拥赠协议:   | 影协议                  |       |
| 项目中请   |        | 捐赠方: 得公司                                      | * 頒贈用途: | with white ~         |       |
| 我的项目   |        | "执行单位:                                        | *项目金额:  | 输入项目金额               |       |
| 项目管理   |        | *项目简介: 诸分别读写一下回部分内容:                          |         |                      |       |
| 量资金管理  | ~      | 二、明月月月17<br>二、项目智慧<br>二、项目智慧                  |         |                      |       |
| 医溃疡切开  | ~      | 二、按照3.00<br>四、项目室风/项目目标                       |         |                      | 0/500 |
| 目時職票款  | ~      | 项目执行期限: □ 开始日期 至 结束日期                         | *项目负责人: | 態式                   | 选择    |
| 执行动态   | $\sim$ | 经办人转名: 图论人经小人姓名                               | 经办人由沃:  | 100023-82-05-3-10028 |       |
| ] 项目总结 | $\sim$ |                                               |         |                      |       |
| R关系人   | ~      | 立道人: 國家                                       |         |                      | 日中    |
|        |        | 附件                                            |         |                      |       |
|        |        | 项目实施管理的注意                                     |         |                      |       |
|        |        | E                                             |         |                      |       |

# (二)申请完成

项目申请完成后,在"捐赠项目—我的项目"中可以看到申 请立项项目,并可查看申报流程和项目申报进度。

|        | 31 | 首页项目        | 申請 ○ 我的                                      | 崎田 ×                                                                                                    |                   |                       |            |      |      |
|--------|----|-------------|----------------------------------------------|----------------------------------------------------------------------------------------------------|-------------------|-----------------------|------------|------|------|
| 合 義页   |    | 全部          |                                              |                                                                                                    |                   |                       |            |      |      |
| 自 捐赠协议 | ~  | 第四 高级路齿     | 68                                           |                                                                                                    |                   |                       |            |      | 查看   |
| ◎ 捐赠项目 | ^  | 项目名称        | 捐職用途                                         | 执行单位                                                                                                    | 捐赠协议              | 捐赠方                   | 项目负责人      | 审核状态 | 1817 |
| 项目申请   |    | 系统使用说明书测试项目 | 奖学会                                          | 17                                                                                                    | 第一条统使用说明测试协议      | 校友                    | 测试         | 审核中  |      |
| 我的项目   |    | 学会          | 奖学会                                          | and the second second s | hoix              | 10 mm - 10 mm - 10 mm | 見 男式       | 审核通过 | 000  |
| 项目管理   |    |             |                                              |                                                                                                    |                   |                       |            |      |      |
|        |    | 10          | 日 5 章: 第 45 世 月 5 章 1 章<br>前 <b>第 5</b> : 伦太 | 2022-01-08 • 12<br>15:41:30                                                                                                    | 安申請<br>武 己 【夏交】   |                       | PENELID-UK |      |      |
|        |    | 1.00        | 行单位:食品科学与工程学                                 | • 20                                                                                                    | 全会管理人员审批          |                       |            |      |      |
|        |    | 1.00        | 目動介: 用化内容                                    | 195<br>101                                                                                                    | 壯理, 处理人:<br>數率批為程 |                       |            |      |      |
|        |    |             |                                              |                                                                                                    |                   | 取消                    | 82         |      |      |
|        |    | 项目环         | GANR: III FORISH A                           | E NURCHE                                                                                                    |                   | 1 時自负责人               | 3.884      |      |      |
|        |    |             |                                              |                                                                                                    |                   |                       |            |      |      |

#### (三) 审核流程

项目申请信息提交后,由基金会审核。

1. 基金会审核不通过

申请人系统登录首页"审批中心"出现1条"待办事宜", 点击进入该"立项申请",查看"审批记录",根据基金会"驳 回"意见修改申请内容,再次提交审核。

| ○ 首页 待办 我的项目                                   |        |                          |                           |                          |                     |
|------------------------------------------------|--------|--------------------------|---------------------------|--------------------------|---------------------|
| ()<br>雷壯中心                                     |        |                          |                           |                          |                     |
| #30T*0*                                        |        |                          |                           |                          |                     |
| 1 条<br>◆ 待办事直<br>◆ 行办事直                        |        | 2 <sup>条</sup><br>◆ 我的申请 | ť                         | 0 <sup>条</sup><br>♦ 抄送流程 | ť                   |
| 常用功能                                           |        |                          |                           |                          | C                   |
| 发起申请 伊力事章 日办事室 我的申请 抄送施程                       |        |                          |                           |                          |                     |
| 审批类型 全部 ∨ 审批状态 全部 ∨                            |        |                          |                           |                          | 清输入内容进行搜索           |
| 标题                                             | 当前步骤   | 创建人                      | 创建时间                      | 上一个提交人                   | 上一个提交时间             |
| 1 题试_项目立项申请单_系统使用说明书题试项目                       | 提交申请   | 测试                       | 2022-01-08 15:41:30       | 王亮                       | 2022-01-08 16:04:21 |
| 首页 符办 C 查看立项申请 ×                               |        |                          |                           |                          | 6                   |
| 审批注情 审批记录                                      |        |                          |                           |                          | 2 修改 管 删除           |
| 2022-01-08 · 提交申请<br>15-41-30                  |        |                          |                           |                          |                     |
| 測试 已 【偿交】                                      |        |                          |                           |                          |                     |
| 2022-01-08 · 基金会管理人员审批<br>16:04:21 · 王克 已 【驳回】 |        |                          |                           |                          |                     |
| 意见: 1 请按照要求详细补充项目简介内容。 2 请上传正确的《项目实施           | 言理力法》  |                          |                           |                          |                     |
| ● 提交申请                                         |        |                          |                           |                          |                     |
| 待处理,处理人: 测试<br>香香市地等现                          |        |                          |                           |                          |                     |
| 首页 待办 C 査督立場申請 × 我的项目                          | 查看项目申请 |                          |                           |                          |                     |
|                                                |        |                          |                           |                          | 2 修改 3 删除           |
| 审批评 <b>销</b> 审批记录                              |        |                          |                           |                          |                     |
| ● 基本信息<br>*15日々野・ 系統(#田内和主語)+15日               |        | 1月間(15.20)-              | Figure Colling States and |                          |                     |
| aner Liter - Monthamappy paganoner             |        | * 挹赣田途:                  | 2学会                       |                          |                     |
| *执行单位: 食品科学与丁程学院                               |        | •项目全额:                   | 100000.00                 |                          |                     |
| "项目前介: 测试内容                                    |        |                          | 人民币 查给万元整                 |                          |                     |
|                                                |        |                          |                           |                          |                     |
| 首页 待办 C 查看立项申请 × 我的项目                          | 查看项目申请 |                          |                           |                          |                     |
| 事批注意 事批记录                                      |        |                          |                           |                          | ◎ 提交 會 删除           |
| 基本信息                                           |        |                          |                           |                          |                     |
| *项目名称:系统使用说明书题试项目                              |        | 捐赠协议:                    | 系统使用说明测试协议                |                          |                     |
| 捐赠方:校友                                         |        | *捐赠用途:                   | 奖学金 🗸                     |                          |                     |
| "执行单位:食品科学与工程学院                                |        | *项目金额:                   | 100000.00                 |                          |                     |
| "项目简介: 测试内容,按照基金会驳回要求极改。)                      |        | J                        | LRID 宣给万元整                |                          |                     |
| ·,                                             |        |                          |                           |                          |                     |
|                                                |        |                          |                           |                          | 17/500              |

2. 基金会审核通过

在"捐赠项目—我的项目"中可以看到申请立项项目"审核 通过"。点击"打印"按钮进入表单页面,打印《项目立项书》、 《项目委托书》、《接受社会捐赠登记表》,填写空缺信息并由 捐赠单位领导签字盖章后送至基金会办公室,待基金会签字盖章 后,扫描 pdf 版本上传系统,项目负责人可通过"捐赠项目—我 的项目"进入"查看项目"页面查询、下载相关文件。

|                 | 5     | 首页         | 项目申请      | C 我的项目 ×                                                                                                    |            |             |           |      | 2                |
|-----------------|-------|------------|-----------|----------------------------------------------------------------------------------------------------|------------|-------------|-----------|------|------------------|
| △ 首页            |       | 9.05       |           |                                                                                                    |            |             |           |      |                  |
| 图 期期16以         | - 5   | 時間 高级铸造    | 10168     |                                                                                                    |            |             |           |      | 打印               |
| ◎ 捐赠项目          | ]     | 项目名称       | 捐赠用途      | 执行单位                                                                                                    | 捐赠协议       | 捐職方         | 项目负责人     | 审核状态 | 1947             |
| 项自申请            |       | 系统使用说明书录   | 制成項目 美学会  | 1990                                                                                                    | 系统使用说明别试验汉 | 校友          | Mit       | 审核通过 | 000              |
| 我的項目            | 1     | *          | 关节金       | and the second second s | THORE      | 3有3         | all and a | 审核通过 | 000              |
| 项目管理            |       |            |           |                                                                                                    |            |             |           |      |                  |
| 🐼 郑州大学教         | 政育发展  | 展基金会项目管理系统 | 5         |                                                                                                    |            |             |           |      | 🔎   🍮 🕮 v        |
|                 | -     | 首页 1       |           | 日 × 项目管理                                                                                                    | 协议申请 我的协议  | 章看协议        |           |      |                  |
| () 首页           |       | 基本信息 捐赠协议  | 收入记录 支出记录 | 财务明细 执行动态 总结报                                                                                                    | 浩 日志       |             |           |      | © 77£0           |
| 前增协议            |       | 基本信息       |           | ‡TEΠ                                                                                                    |            | ×           |           |      |                  |
| 协议申请            |       | *项目名称:     | 非限定性资金    | 项目立项书                                                                                                    |            | 1002.       |           |      |                  |
| 我的协议            |       | 捐赠协议:      |           | 项目实施委托书                                                                                                    |            | 打印 科理的 网络   |           |      |                  |
| 协议管理            |       | *项目用途:     | 学生和助      | 接受社会捐赠登记表                                                                                                    |            | 打印          |           |      |                  |
| 到账计划查询          |       | "执行单位:     | 校友总会办公室   |                                                                                                    |            | 关闭 3,133,51 |           |      |                  |
| 会 捐加项目          |       | *项目简介:     |           |                                                                                                    |            | ノロレカ東計量力    |           |      |                  |
| ④ 项目转拨          |       |            |           |                                                                                                    |            |             |           |      |                  |
| 國 资金管理          |       |            |           |                                                                                                    |            |             |           |      |                  |
| @ 资金领用          |       | * 目的与意义:   |           |                                                                                                    |            |             |           |      |                  |
| 1 报纳            |       |            |           |                                                                                                    |            |             |           |      |                  |
| □ 捐赠票据          |       |            |           |                                                                                                    |            |             |           |      |                  |
| 副 执行动态          |       | * 公益性描述:   |           |                                                                                                    |            |             |           |      |                  |
| □ 项目总结          |       |            |           |                                                                                                    |            |             |           |      |                  |
| <b>企</b> 实物捐用管理 |       |            |           |                                                                                                    |            |             |           |      |                  |
| AR 关系人          |       |            |           |                                                                                                    |            |             |           |      |                  |
| OR 办公管理         |       | "进度与计划:    |           |                                                                                                    |            |             |           |      |                  |
| 22回發臺和州大学的第一    | MMAAK | 1曾把五位      |           |                                                                                                    |            |             |           |      | 技术支持北方久草软性彩份有限公司 |

至此,整个项目申请流程结束。

#### 四、报销

(一) 奖助奖教类

1. 报销单申请

项目管理人员登录系统,点击"报销一报销单申请一奖助学 金发放",填写报销申请信息,并导入奖助学金发放名单,完成 后"提交",等待基金会管理员审核。

| 🛞 郑州大学      | 牧育发展   | 國基金会项目管理系统 |         |          |         |           |       |     |        |           | 🥮   🙆 2556 v |
|-------------|--------|------------|---------|----------|---------|-----------|-------|-----|--------|-----------|--------------|
| \$ 1980 SUD | -<br>  | 首页 〇       | 授销单申请 × |          |         |           |       |     |        |           | X            |
| ③ 项目转拨      | ~      |            | 5 22    |          |         |           |       |     |        |           |              |
| 國 资金管理      | $\sim$ | 「友成名単      | -       | aria     |         |           |       |     |        |           |              |
| ③ 资金领用      | $\sim$ | *** HS     | 977C 1  | 07+-Wite | ata. 1. |           | TAS   | A#5 | 16+0 F | e MTE     | 10.00        |
| 1 服装        | ^      | 19-5 XEG   | 44      | merrin   | 40      | BRIJ TO B | 11-41 | 土朝  | +000   | 3400 4215 | INTE         |
| 报销单中请       |        |            |         |          |         | 智无数据      |       |     |        |           |              |
| 我的报纳单       |        |            |         |          |         |           |       |     |        |           |              |
| 报纳单管理       |        |            |         |          |         |           |       |     |        |           |              |
| □ 捐順票据      | $\sim$ |            |         |          |         |           |       |     |        |           |              |
| 由行动态        | ~      |            |         |          |         |           |       |     |        |           |              |
| 🖻 项目总结      | $\sim$ |            |         |          |         |           |       |     |        |           |              |
| 企 实物捐赠管理    | ~      |            |         |          |         |           |       |     |        |           |              |
| AR 关系人      | $\sim$ |            |         |          |         |           |       |     |        |           |              |
| OA 办公管理     | $\sim$ |            |         |          |         |           |       |     |        |           |              |
| 2 邮件短信      | $\sim$ |            |         |          |         |           |       |     |        |           |              |
| 🖾 统计分析      | $\sim$ |            |         |          |         |           |       |     |        |           |              |
| ⑥ 系统管理      | ~      |            |         |          |         |           |       |     |        |           |              |

#### 2. 申请完成

报销申请完成后,在"报销一我的报销单"可看到该项目的 审核状态。

#### 3. 审核流程

报销申请信息提交后,由基金会审核。

(1) 基金会审核不通过

申请人系统登录首页"审批中心"出现1条"待办事宜", 点击进入该"报销单申请",查看"审批记录",根据基金会"驳 回"意见修改申请内容,再次提交审核。

(2)基金会审核通过后,在"报销一我的报销单"打印《郑 州大学教育发展基金会报销单》和《奖助学金发放签名表》,申 请单位相关领导签字盖章后送至基金会办公室。

| 🛞 郑州大学                                 | 政育发展        | 展基金会项目管理系统     |        |          |            |        |             | <u>,</u>     | 赵书乐 ~                           |
|----------------------------------------|-------------|----------------|--------|----------|------------|--------|-------------|--------------|---------------------------------|
|                                        |             | 首页 〇 我的报销单     | ≜ ×    |          |            |        |             |              |                                 |
| ☆首页                                    |             | 全部             |        |          |            |        |             |              |                                 |
| 前期协议                                   | $\sim$      | 第选 高级第选 按报转单号。 | 指戰项目搜索 |          |            |        |             |              |                                 |
| ◎ 捐赠项目                                 | $\sim$      | 报销单号           | 捐赠项目   | 申请报销金额 ≑ | 申请日期 ≑     | 类型     | 状态          |              | 操作                              |
| ④ 项目转援                                 | $\sim$      | 21             | anna 2 | 5        | 2024-12-12 | 奖助学金发放 | 已通过         |              | ЭТЕD                            |
| 國 资金管理                                 | $\sim$      |                |        |          |            |        |             |              |                                 |
| @ 资金领用                                 | ~           |                |        |          |            |        |             |              |                                 |
| 1 振動                                   | ^           |                |        |          |            |        |             |              |                                 |
| 报销单申请                                  |             |                |        |          |            |        |             |              |                                 |
| 我的报销单                                  |             |                |        |          |            |        |             |              |                                 |
| 报销单管理                                  |             |                |        |          |            |        |             |              |                                 |
| 三 捐贈票据                                 | $\sim$      |                |        |          |            |        |             |              |                                 |
| 由行动态                                   | $\sim$      |                |        |          |            |        |             |              |                                 |
| 圓 项目总结                                 | $\sim$      |                |        |          |            |        |             |              |                                 |
| 山 实物捐赠管理                               | $\sim$      |                |        |          |            |        |             |              |                                 |
| A. 关系人                                 | $\sim$      |                |        |          |            |        |             |              |                                 |
| oA 办公管理                                | $\sim$      |                |        |          |            |        |             |              |                                 |
| ≥ 郵件/短信                                | $\sim$      |                |        |          |            | #      | 1条 10条页 > < | 1 >          | 前往 1 页                          |
|                                        | -           |                |        |          |            |        |             |              | Tenisticowith Com               |
| ~~~~~~~~~~~~~~~~~~~~~~~~~~~~~~~~~~~~~~ | *********** |                |        |          |            |        |             | ACT 407-1070 | A PROVIDE A PLAN PROVIDE A PLAN |

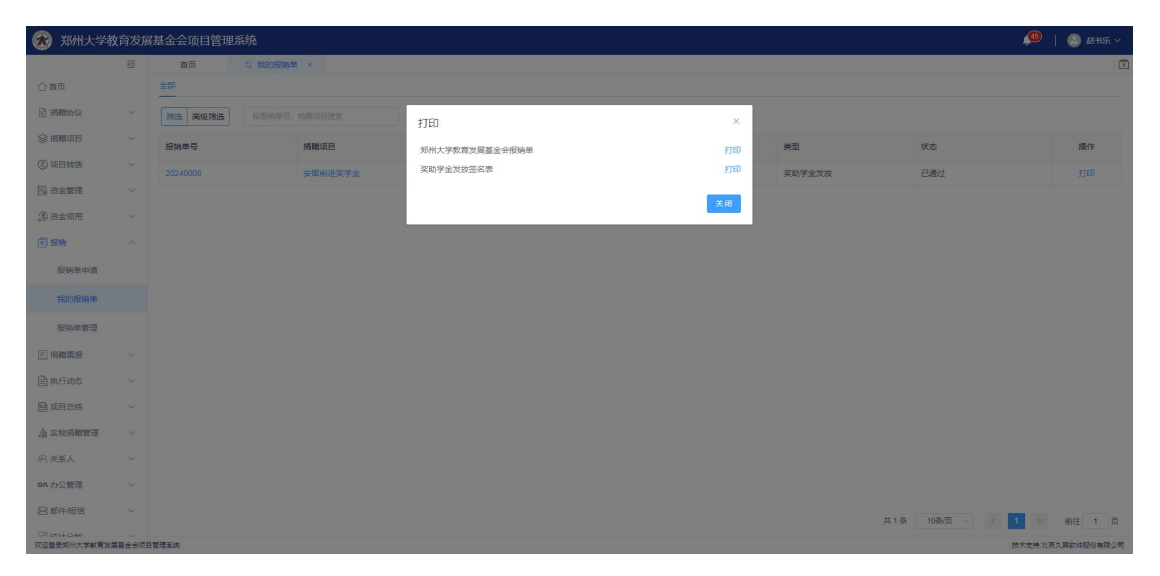

至此,奖助奖教类资金报销申请流程结束。

项目管理人员可在"关系人一受助人一受助记录/受助人查 询"中查看受助人相关信息。

(二) 非奖助奖教类

1. 报销申请

项目管理人员登录系统,点击"报销一报销单申请一日常报 销",填写报销申请信息,并上传相应的电子发票及其他报销材 料,完成后"提交",等待基金会管理员审核。

2. 申请完成

报销申请完成后,在"报销一我的报销单"可看到该报销项

目申报进度。

#### 3. 审核流程

报销申请信息提交后,由基金会审核。

(1) 基金会审核不通过

申请人系统登录首页"审批中心"出现1条"待办事宜", 点击进入该"报销单申请",查看"审批记录",根据基金会"驳 回"意见修改申请内容,再次提交审核。具体操作流程与"奖助 奖教类"领用申请相同。

(2)基金会审核通过后,在"报销一我的报销单"打印《郑 州大学教育发展基金会报销单》,申请单位相关领导签字后同其 他报销材料送至基金会办公室。

| 13 WEY                                 | 2    |                      |                       |            |               |
|----------------------------------------|------|----------------------|-----------------------|------------|---------------|
| 10000                                  |      |                      |                       |            |               |
| ₿ 2010-22                              | ų.   | 3 28                 | 山道田奈福                 | 5051       | 表绘理           |
| 自由行油市                                  | ~    | S Contraction        | 成目急略                  | 30         | 447-M         |
| · ···································· | ~    | 4                    | 同時の構                  | 50 70      | <b>和14年1月</b> |
| 17. 班本规则                               | ~    | <b>序型 项目在称</b>       | 规则在称                  | 8077-83(v) | 現作            |
| 19 日本管理                                | ^    | simerat Mar -        | Areada E Anda E arada |            |               |
| ③ 建醋酸田                                 | ^    | 总结报告                 |                       |            | 理交合法报告        |
| ○韓国                                    |      | 1918/18-20 2018/2010 |                       |            |               |
|                                        | - 25 | 篇页 C 我的总相 ×          |                       |            |               |

#### 4. 多年执行的报销项目

需根据项目执行情况每年提交年度预算。

| 1991天学科  | <b>权</b> 百友居 | 基金云坝日官埋杀统            |               | 🔎   🕥 2894 V               |
|----------|--------------|----------------------|---------------|----------------------------|
|          | -            | 首页 〇 计划申请 ×          |               |                            |
| △首页      |              | ◎ 暂存                 |               |                            |
| ◎ 捐赠协议   | ~            | 基本信息                 |               |                            |
| ② 捐赠项目   | $\sim$       | 计划编号:系统自动生成          |               | * 计划名称: 请输入项目执行活动客称成执行计划编奏 |
| 3)项目转援   | ~            | *捐赠项目: 独立击右侧选择或激素选择项 | 选择            |                            |
| 國 资金管理   | ~            | *计划内容: 请给入项目简介。时间递度: | 左接、预期效果及為核道修準 |                            |
| ☑ 执行计划   | ^            |                      |               |                            |
| 计划申请     |              |                      |               |                            |
| 我的计划     |              | *计划执行期限: 目开始日期 至 目 5 | <b>右梁曰顺</b>   | *申请单位: 校友总会办公室 · 选择        |
| 计划管理     |              | 申请人:赵书乐              |               | 申請日期:系统自动生成                |
| 9 资金领用   | $\sim$       |                      |               |                            |
| 可报纳      | ~            | 预算                   |               |                            |
| 三 捐贈票据   | ~            | 序号 预算支出关制            | 预算金额          | 留注                         |
| ] 执行动态   | ~            | 1 奖学金                | 请输入预算金额       | 请输入鲜注                      |
| 國 项目总结   | ~            | 2 奖数金                | 请输入预算金额       | 请输入做注                      |
| 合 实物捐赠管理 | $\sim$       | 3 助学金                | 请输入预算金额       | 道输入能注                      |
| 9、关系人    | $\sim$       | 4 奖助学会               | 讲输入预算金额       | 调输入指注                      |
| A 力公管理   | ~            | 5 劳务者                | 请输入预算金额       | 调输入都注                      |
|          |              |                      |               |                            |

点击"执行计划--计划申请",填写对应内容并提交。

至此,非奖助奖教类资金报销申请流程结束。

# 五、执行动态

项目管理人员登录系统,点击"执行动态一动态添加",可 添加项目执行动态,包含拜访捐赠人、捐赠人来访、项目发放、 工程竣工及相关新闻链接等。

|            | 10 | 16 | 页 C 助志添加 ×      |        |                |            |        |            |    |
|------------|----|----|-----------------|--------|----------------|------------|--------|------------|----|
| 协议         | ~  |    |                 |        |                |            |        |            |    |
| 项目         | ~  |    | Palvooitaatuk   |        |                |            |        |            |    |
| 转现         |    | 序号 | 項目名称            | 项目编号   | 执行单位           | 项目负责人      | 项田全额   | 助恋数量       | 操作 |
| <b>T T</b> | ~  | 1  | 人脐带脱一口。一艺       |        | 河南当医药科学研究院     | 关门起        | 0.00   | 0          | 0  |
| 1.01       |    | 2  | <b>第二 </b> 来找活动 |        | 第一临床医学院        | 2000 (B    | 0.00   | 0          | 0  |
| LT AU      |    | 3  | 国梁奖教金           | 127002 | 土木工程学院         | -          | 0.00   | 0          | 0  |
| 678        | ~  | 4  | 1               |        | 法学院            | <b>1</b> 3 | 0.00   | 0          | 0  |
|            | ×  | 5  | 信息管理子工作拓展       | 110001 | 信息管理学院         | -          | 0.00   | 0          | 0  |
| 明          | ~  | 6  | 万               | 134002 | 生态与环境学院        | 584        | 0.00   | 0          | 0  |
| h15        | ~  | 7  | #F **           | 130016 | 化学学院、干丽实验室(郑州  | 1          | 0.00   | 0          | 0  |
| tilāta     |    | 8  | (18) man        | 337026 | 党委学生工作部、学生处、数… | -          | 0.00   | 0          | 0  |
|            |    | 9  | 夏 (学金           | 337027 | 党委学生工作部、学生处、数… | 10 A       | 0.00   | 0          | 0  |
| ATTA       |    | 10 | 二日本 15円ナ 15円    | 310012 | 校团委            | 3          | 0.00   | 0          | 0  |
| 的结         | ~  |    |                 |        |                |            |        |            |    |
| 房間管理       | ~  |    |                 |        |                |            |        |            |    |
| ٨.         | ~  |    |                 |        |                |            |        |            |    |
| 理          | ~  |    |                 |        |                |            |        |            |    |
| 后信         | ~  |    |                 |        |                |            |        |            |    |
| त सर्ग     | ~  |    |                 |        |                |            |        |            |    |
|            |    |    |                 |        |                | 22 276 部   | 105/15 | 3 4 5 6 23 | N  |

| 🐼 郑州大学教             |        |      |                  |        |           |               |            |                |       |       |      |          | 🕘 赵书乐 🗸    |
|---------------------|--------|------|------------------|--------|-----------|---------------|------------|----------------|-------|-------|------|----------|------------|
| □ 捐赠协议              |        | 首    | 页 C 計志添加 ×       |        |           |               |            |                |       |       |      |          |            |
| ◎捐赠项目               |        |      |                  |        |           |               |            |                |       |       |      |          |            |
| ④ 项目转援              |        | 序号   | 项目名称             | 项目编号   | 动态类型选择    |               |            | ×              | 项目全额  |       | 动态数量 |          | 操作         |
| 园 资金管理              |        | 1    | 人脐带 《外基质胶的新型制备工艺 |        |           |               |            |                | 0.00  |       |      |          | 0          |
| (7) 执行计划            |        | 2    | 重温病醉历程社会实践的。     |        | TTTT TTTT |               | 14+14      |                | 0.00  |       |      |          | 0          |
| () in a street      |        | 3    | H¢               | 127002 |           |               | 链接         |                | 0.00  |       |      |          | 0          |
| "許容王的山              |        | 4    |                  |        |           |               |            |                | 0.00  |       |      |          | 0          |
| (王) 振動              |        | 5    | 信息管理。方方工作拓展      | 110001 |           |               |            | _              | 0.00  |       |      |          | 0          |
| 三 捐赠票据              |        | 6    |                  | 134002 |           | 生态与环境学院       |            |                | 0.00  |       |      |          | 0          |
| 🖹 执行动态              |        | 7    | <b>麥民生先生</b> 矣   | 130016 |           | 化学学院、平原实验室(郑州 | Re         |                | 0.00  |       |      |          | 0          |
| 动物建築加               |        | 8    | 江舸7—7全           | 337026 |           | 党委学生工作部、学生处、教 | 25         |                | 0.00  |       |      |          | 0          |
| 动态查询                |        | 9    | 动学会              | 337027 |           | 党委学生工作部、学生处、数 |            |                | 0.00  |       |      |          | 0          |
| DIFFERE             |        | 10   | 皇皇帝人 "州 "林行动     | 310012 |           | 校問委           | 1 <b>F</b> |                | 0.00  |       |      |          | C          |
| A statut Person     |        |      |                  |        |           |               |            |                |       |       |      |          |            |
| 28 朱彻用啊官理           |        |      |                  |        |           |               |            |                |       |       |      |          |            |
| AR 关系人              |        |      |                  |        |           |               |            |                |       |       |      |          |            |
| OA 办公管理             |        |      |                  |        |           |               |            |                |       |       |      |          |            |
| ≥ 邮件/短信             |        |      |                  |        |           |               |            |                |       |       |      |          |            |
| ☑ 统计分析              |        |      |                  |        |           |               |            |                |       |       |      |          |            |
| ② 系统管理              |        |      |                  |        |           |               | 1          | š 226 亲 10 奈/页 | × K 1 | 2 3 4 | 5 6  | ··· 23 > | 前往 1 页     |
| <b>双逗登录郑州大学教育发展</b> | 業基金会项目 | 管理系统 |                  |        |           |               |            |                |       |       |      | 技术支持北京   | 久真软件股份有限公司 |

# 自行选择图文和链接两种上传方式。

# 六、关系人维护

项目管理人员登录系统,点击"关系人",可查询或添加 潜在捐赠方、捐赠方、受益人、志愿者等相关信息。

| 🛞 郑州大学   | 教育发J    | 基金会项目管理系统                | 🔎   🙆 2585.                                                                                                    | ~  |
|----------|---------|--------------------------|----------------------------------------------------------------------------------------------------|----|
| 6 HINK   |         | ○ 首页                     |                                                                                                    |    |
| 國 资金管理   | ~       | 审批中心                     | 通知公告                                                                                                    |    |
| 🖄 执行计划   | $\sim$  |                          |                                                                                                    |    |
| ⑧ 资金项用   | $\sim$  | 0条 522条<br>◆ 時外事業 ◆ 日外事業 | 16 <sup>条</sup> 0 <sup>条</sup><br>◆ 15次曲道 ◆ 15回知道                                                                                                    |    |
| 图报销      | $\sim$  |                          |                                                                                                    |    |
| [] 捐赠票册  | $\sim$  | (2)用Th48                 | a · · · · · · · · · · · · · · · · · · ·                                                                                                    |    |
| 🖹 执行动态   | $\sim$  | Marta co MD              | · · · · · · · · · · · · · · · · · · ·                                                                                                    |    |
| 圖 项目总结   | $\sim$  |                          | 順无政握                                                                                                    |    |
| 血 实物捐赠管理 | ~       | 发起中请 协议管理 項目管理 资金入账      |                                                                                                    |    |
| /兴 关系人   | ^       | 待提醒                      |                                                                                                    |    |
| 潜在清照方    |         | 30日内应到账款 30日内到期协议        |                                                                                                    |    |
| 捐單方      |         | 4510/4250: 4189/24-Ve    | 0/10-65 14-00H间                                                                                                    |    |
| 受助人      | $\sim$  | 11000000                 | 1 AGAIN 1 AGAIN 1 AGAI |    |
| 志愿者      |         | #1754                    | 302er                                                                                                    |    |
| OA 办公管理  | ×       | 来教认领                     | Ø ≡                                                                                                    |    |
| 図 邮件/短信  | $\sim$  |                          | 賢无敗謂                                                                                                    |    |
| 🖉 统计分析   | $\sim$  | 11年の3 副原本の神中 人民の到所金額     | 人拉明王明治田期 建原本和言                                                                                                    |    |
| ⑥ 系统管理   | $\sim$  | 11元                      | 303                                                                                                    |    |
| <u> </u> | 2 展藝会会项 | 管理系统                     | 技术文持 北原久属软件股份有限公                                                                                                    | 25 |

# 以捐赠方为例,可点击"新增"或"编辑",对信息进行完善。

| 🗞 郑州大学教            | <b>攻</b> 育发展 | 或基金会 | 项目管理系统                                 |          |       |      |       |          |             |           |          | <u>,000</u> | 🕘 赵书乐            |
|--------------------|--------------|------|----------------------------------------|----------|-------|------|-------|----------|-------------|-----------|----------|-------------|------------------|
| 3/ 圣日带资            | - III<br>    | ĩ    | क् ः                                   | 利用方 ×    |       |      |       |          |             |           |          |             |                  |
| 验 资金管理             | ~            | ±#   |                                        |          |       |      |       |          |             |           |          | 9672        | <b>号入 - 号出</b>   |
| 型 执行计划             | $\sim$       | 筛选   | 高級筛选 捐獻方                               | 各称 请输入场数 | 方名称   |      |       |          |             |           |          |             | ę                |
| 1) 资金领用            | $\sim$       | 关注   | 捐赠方名称                                  | 捐單方性质    | 捐赠方来源 | 所在地区 | 是、否校友 | 上次签订协议日期 | 签订协议总金额 💠   | 捐贈到账总金额 🗘 | 主联系人姓名   | 主联系人联系      |                  |
| 一报销                | $\sim$       | ☆    | <b>∃</b> *                             | 自然人      | 内地    |      | 非校友关系 |          | 0.00        | 20,000.00 | 智无       | 智无          | <b>9948</b> #192 |
| 」捐贈票店              | $\sim$       |      | 罗言                                     | 自然人      | 内地    |      | 非校友关系 |          | 0.00        | 300.00    | 智无       | 智无          | 编辑 翻绘            |
| )执行动态              | ~            | ☆    | 296                                    | 自然人      | 内地    |      | 非校友关系 |          | 0.00        | 200.00    | 暫无       | 暫无          | 编辑 翻除            |
| 项目总结               | ~            | ☆    | B)                                     | 自然人      | 内地    |      | 非校友关系 |          | 0.00        | 200.00    | 暫无       | 智无          | 编辑 微除            |
| 实物捐赠管理             | ~            | ☆    | * *                                    | 自然人      | 内地    |      | 非校友关系 |          | 0.00        | 1,000.00  | 暫无       | 質无          | 编辑 微除            |
| ) A6 WF 1          |              | ☆    | 9K                                     | 自然人      | 内地    |      | 非校友关系 |          | 0.00        | 20,000.00 | 暫无       | 賢无          | 9455 (E19)       |
| JORIN              |              | ☆    | X ************************************ | 企业法人     | 内地    |      | 非校友关系 |          | 0.00        | 0.00      | 暫无       | 賢无          | (ASI) (1998)     |
| 潜在捐赠方              |              | ☆    | 赵清                                     | 自然人      | 内地    |      | 非校友关系 |          | 0.00        | 0.00      | 智无       | 智无          | <b>1955</b> 8559 |
| 捐職方                |              | ☆    | 派 清道                                   | 自然人      |       |      | 校友关系  |          | 0.00        | 1.00      | 智无       | 智无          | <b>1965</b> 8999 |
| 受助人                | $\sim$       |      | Ŧ. k                                   | 自然人      |       |      | 校友关系  |          | 0.00        | 2.00      | 智无       | 智无          | 9846 8559        |
| 志愿者                |              |      |                                        |          |       |      |       |          |             |           |          |             |                  |
| A 办公管理             | ~            |      |                                        |          |       |      |       |          |             |           |          |             |                  |
| 邮件/短信              | $\sim$       |      |                                        |          |       |      |       |          |             |           |          |             |                  |
| ]统计分析              | $\sim$       |      |                                        |          |       |      |       |          |             |           |          |             |                  |
| A REAL PROPERTY OF | ~            |      |                                        |          |       |      |       | 共 179    | 1条 10条页 ~ < | 1 28 29   | 30 31 32 | 180 >       | 前往 30 3          |

#### 七、提交总结

项目管理人员登录系统,点击"项目总结—总结提交",在 "待提交"页面中可看到按时应提交的项目年度总结列表,点击 "待处理"后按要求提交项目总结。同时项目管理人员可点击"提 交项目总结"按钮,自主按要求提交项目结项总结。 项目管理人员提交的所有项目总结,可在"我的总结—我提 交的"页面中查询。

|                 | - |      | 両 0 飛動豊和     | 5 × 1                                 |                           |                 |             |                    |                     |       |
|-----------------|---|------|--------------|---------------------------------------|---------------------------|-----------------|-------------|--------------------|---------------------|-------|
| ○ 前页            |   | 将我把  | 交 我愿义的       |                                       |                           |                 |             |                    |                     |       |
| 🔒 MINTARI       | 1 | 12.8 | SERANGINA R  | · · · · · · · · · · · · · · · · · · · | ~ 構交財                     | 10 FMER 2       | 结束日期        |                    |                     |       |
| <b>15</b> ##### | ~ | 序号   | <b>报告</b>    |                                       | 规则后称                      | 和利用型            | 项目名称        | 提交人                | 提交时间                | 18/19 |
| 四 建金成用          | ÷ | 1    | 2020年要引      | 1香-华为奖学主项目                            | 2020年买学: 一一度总             | 年度总结            | ,学业项目       | 日の人                | 2021-02-05 11:16:59 |       |
| 2 時職票据          |   | 2    | 1991 Int.    |                                       |                           |                 | 807         | 经办人                | 2021-02-02 18:37:35 |       |
| 🗟 执行动态          | ~ |      |              |                                       |                           |                 |             |                    |                     |       |
| 國 項目总结          | ^ |      |              |                                       |                           |                 |             |                    |                     |       |
| RESER           |   |      |              |                                       |                           |                 |             |                    |                     |       |
| 八 关系人           | ~ |      |              |                                       |                           |                 |             |                    |                     |       |
|                 |   |      |              |                                       |                           |                 |             |                    |                     |       |
|                 | 3 | 8    | 第四 日 保存 日 日本 | と連邦 こ 現日4                             | 理合结 *                     |                 |             |                    |                     |       |
| 合 首页            |   |      | 1 项目合体       |                                       |                           |                 |             |                    |                     |       |
| ◎ 捐赠项目          |   | ~    | 1 901 2540   |                                       |                           |                 |             | W. Contracto       |                     |       |
| 民族会管理           |   |      | ALCON-       |                                       |                           |                 |             | *3K-1 17 (K-10.10) |                     |       |
| C@ Man make     |   |      | 提交過明:        | ····································· | 2点结核状、参考核系结式展写近均<br>1.44m | L HAMwordS.P293 | 的pdf如本上共重视。 |                    |                     |       |
| <u>巴</u> 资金领用   |   | ~    |              | 82. 非实验实数项目年度。                        | 自然被制                      |                 |             |                    |                     |       |
| 四 捐赠票据          |   | ~    |              | ER 2 HILL HE HE HE HE HE HE           |                           |                 |             |                    |                     |       |
| 日期行动态           |   |      | 1 10/71      |                                       |                           |                 |             |                    |                     |       |
|                 |   |      | word pdf     |                                       |                           |                 |             |                    |                     |       |
| 國项目总结           |   | ^    |              | ¥.                                    |                           |                 |             |                    |                     |       |
| 我的总结            |   |      | 年度总结报        | 上传资料                                  |                           |                 |             |                    |                     |       |

# 八、用户管理

需要增加项目经办人时,单位的项目负责人可通过"系统管理"-"用户管理"添加新用户。

|        | e      | 首页 〇 用户管理 ×                            |     |                |         |           |       |           |         |         |                |              |      |    |
|--------|--------|----------------------------------------|-----|----------------|---------|-----------|-------|-----------|---------|---------|----------------|--------------|------|----|
| 项目总结   | $\sim$ | Q 接來仲位                                 | daž | 3州大学 Q 推索组名, 登 | 灵名、用户角色 |           |       |           |         | + 添ta用户 |                | 都系统同步        | 主导出  | 成员 |
| 实物捐赠管理 | ~      | ✓ 畫郑州大学<br>書 保卫小                       |     | 005            | #8      | EF INI AN | 10    | 用白鱼鱼      | 195     |         | 王机曼            |              | 1847 |    |
| 关系人    | ~      | ▲ 北京研究院                                |     | 10:            | 50      | 党委学:      |       | 項目负责人(学院) | 副部长、副处长 |         | 180 119 19 699 | 65           | 博改变研 | -  |
| b公管理   | ~      | ▲ 北校区综合管理中心<br>▲ 材料科学与工程学院、中原关键金属实     |     |                | 李.      | 校友总       | 会办公室  | 项目负责人(学院  |         |         |                | 编辑           | 传改密码 | *  |
| 6件/短信  | ~      | ▲ 测试院系<br>▲ 出版社、明刊中小>                  |     | 12             | É!      | 网络空       | 间安全学院 | 项目负责人(学院) | 党委副书记   | 1       | 186 378        | 161 <u>1</u> | 修改密码 | -  |
| 施计分析   | $\sim$ | ▲ 大学生就业创业指导服务中心                        |     | 6              | 吴       | 河南医       | 学院及其内 | 项目负责人(学院) |         |         |                | 编辑           | 修改密码 | #  |
| 系统管理   | ~      | ▲ 完委前43部<br>▲ 党委宣传部、新闻中心               |     |                | ##      | 生命科       | 学学院   | 项目负责人(学院) | 党委副书记   |         | . 909          | 96B          | 律政密码 | #  |
| 流程管理   |        | ▲ 党委学生工作部、学生处、教育部高杉<br>▲ 党委巡察工作领导小组办公室 |     |                | 5       | 河南音:      | 乐学院   | 项目负责人(学院) | 副院长     |         | 0 ?1           | 编辑           | 律政密码 | -  |
|        |        | ▲ 党委组织部(党校)                            |     | 91             | Eð.     | 网络空       | 可安全学院 | 項目经办人(学院) | 专职辅导员   | 1       | 130 5676       | 89           | 律政官码 | ž. |
| 単位管理   | -      | ▲ 党政办公室<br>▲ 档案与校史馆                    |     |                | 5       | 党委学       | 生工作部、 | 项目负责人(学院  | 学生资助管理科 | 科长 1    | 7318           | 網盟           | 修改实现 | -  |
| 用户管理   |        | ▲ 地球科学与技术学院                            |     |                | F       | 河南音       | 乐学院   | 項目经办人(学院) | 学工办副主任  | 1       |                | 编辑           | 修改宏码 | 劃  |
| 角色管理   |        | ▲ 第二的周医院<br>▲ 第二临床医学院                  |     | 18 9           | 李       | 物理学       | 晚、中原之 | 项目负责人(学院  | 副院长、副主任 | 1       | 15. 15         | 编辑           | 傳改密码 | *  |
| 提醒设置   |        | ▲ 第六附属医院<br>▲ 第三附属医院                   |     |                |         |           |       |           | 共109条 < | 1       | 2 3 4 5        | 6            | 11   |    |
| 操作日志   |        | ▲ 第三临床医学院<br>▲ 第三階床医学院                 |     |                |         |           |       |           |         |         |                |              |      |    |
| 费用类别   |        | ▲ 第五临床医学院<br>▲ 第一批属医院                  |     |                |         |           |       |           |         |         |                |              |      |    |
| 账户管理   |        | ▲第一临床医学院<br>▲电气工程学院*                   |     |                |         |           |       |           |         |         |                |              |      |    |
| 菜单设置   |        | ▲ 电气与信息工程学院                            |     |                |         |           |       |           |         |         |                |              |      |    |
|        |        |                                        |     |                |         |           |       |           |         |         |                |              |      |    |

登录账号为工号,密码不需要填写,单位可点击选择,填写 完成后"保存"即可。

| 孩 郑州大学   | 政育发展   | 國基金会项目管理系统  |        |            |      |        |                  | 🤷   🕘 🖽 ж                                                    |
|----------|--------|-------------|--------|------------|------|--------|------------------|--------------------------------------------------------------|
|          | -      | 首页          | 印户管理   | S 新識用户信息 × |      |        |                  |                                                              |
| 🖾 项目总结   | ~      | 🖹 保存        |        |            |      |        |                  |                                                              |
| 山 实物捐赠管理 | ~      | 账号信息        |        |            |      |        |                  |                                                              |
| 82、关系人   | $\sim$ |             |        |            |      |        |                  |                                                              |
| DA 办公管理  | ~      | . 25206-6 : | 城入登录名  |            |      | 1950 B | 56/8 :           |                                                              |
| 図 邮件/短信  | $\sim$ | 选择角色:       | 点击右翻选择 |            | 1221 | 2      |                  |                                                              |
| 🖉 统计分析   | $\sim$ | 用户信息        |        |            |      |        |                  |                                                              |
| ③ 系统管理   | ^      | * 姓名:       |        |            |      | · #    | HQ :             | 郑州大学                                                         |
| 流程管理     |        | 昭务:         |        |            |      | 办公电    | 3话:              | - <b>ム</b> 郑州大学 ×                                            |
| 单位管理     |        |             |        |            |      | _      |                  | 4. 市正之。<br>A.北京研究院                                           |
| 用白管理     |        | 手机号:        |        |            |      | 电子题    | 61年:             | ▲ 北校区综合管理中心<br>▲ 邦利利業与丁級業務 由原半時金属な验室(初始士業)                   |
|          |        | 传真:         |        |            |      | 联系地    | BALE :           | A BUILDE                                                     |
| 角色管理     |        | 微信号:        |        |            |      | QC     | 2 <del>⊊</del> : | ▲ 出版社、期刊中心<br>▲ 大学生就业的业場毎級学中心                                |
| 把醋吸肥     |        |             |        |            |      |        |                  | 4. 党委统治部                                                     |
| 操作日志     |        |             |        |            |      |        |                  | ▲ 党委宣传部、新闻中心<br>▲ 党委学生工作部、学生处、教育部商校思想政治工作队伍培训研修中心(郑州大学)办公室、心 |
| 费用类别     |        |             |        |            |      |        |                  |                                                              |
| 账户管理     |        |             |        |            |      |        |                  |                                                              |
| 菜单设置     |        |             |        |            |      |        |                  |                                                              |
|          |        |             |        |            |      |        |                  |                                                              |

打开需要添加经办人的项目,点击蓝色"编辑"按钮,选择添加即可。

| 🛞 郑州大学教                    | 育发展     | 基金会项目管理系统                                    |              |          |            |                |      |                      |             |               |     |   |     | <u>,</u> 68 |              | 🕘 #              | 新光 ~                                                                                                    |
|----------------------------|---------|----------------------------------------------|--------------|----------|------------|----------------|------|----------------------|-------------|---------------|-----|---|-----|-------------|--------------|------------------|----------------------------------------------------------------------------------------------------|
|                            | 1       | 首页 0.1                                       | 页目管理 ×       |          |            |                |      |                      |             |               |     |   |     |             |              |                  |                                                                                                    |
| ☆首页                        |         | 全部                                           |              |          |            |                |      |                      |             |               |     |   |     |             | <b>812</b> 5 | Ħ                | 导出                                                                                                    |
| ■ 把赠协议                     | ~       | 第选 商级筛选 项目                                   | 目名称/项目编号     |          |            |                |      |                      |             |               |     |   |     |             |              |                  |                                                                                                    |
| ◎ 把附项目                     | ] ^     | 項目名称                                         | 项目编号 ≑       | 累计收入金额 ≑ | 累计支出金额     | 可用余额           | 项目用途 | 执行单位                 | 捐赠方         | 捐赠协议          |     |   |     | 操作          |              |                  |                                                                                                    |
| 预立项管理                      |         | 国梁奖教金                                        | 127002       | 00       | 110        | 00,000.00      | 数师奖助 | 土木工程学院               | 河南省第二建设集团   | 国梁奖教金、        | 6   | Ø | 0 6 | 0           | •            |                  |                                                                                                    |
| 项目申请                       |         | 法学院文化建设项目                                    |              | 10.      | -          |                | 学院发展 | 法学院                  | 郑州大学法学院2001 | 郑州大学法学        | 6   | Ø | 0 6 | 0           | •            |                  |                                                                                                    |
| 我的项目                       |         | 信息管理学院校友工作拓展                                 | 110001       | (14.00   | 3          | 314.00         | 学院发展 | 信息管理学院               | 信息管理学院2006级 | 信息管理学院        | 6   | 0 | 6 6 | 0           |              |                  |                                                                                                    |
| 项目管理                       |         | 万江奖学金                                        | 134002       | 0.00     | -          | 00.00          | 学生奖助 | 生态与环境学院              | 万江新能源股份有限   | 万江奖学金         | 6   | Ø | 6   | 0           | •            |                  |                                                                                                    |
| <ul> <li>④ 项目转拨</li> </ul> | ~       | 麥民生先生奖学金                                     | 130016       | 0,000.00 | 110        | 1 0,000.00     | 学生奖助 | 化学学院、平原实验            | 麦松威         | <b>麥民生先生奖</b> | 6   | Ø | 6   | 0           | 6            |                  |                                                                                                    |
| 國 资金管理                     | $\sim$  | 江舸云助学金                                       | 337026       | ),000.00 | ,000.00    | D              | 学生奖助 | 党委学生工作部、学            | 河南江舸云电子商务   | 江舸云助学金        | 6   | 0 | 6   | 0           | •            |                  |                                                                                                    |
| ③ 资金领用                     | ~       | 星辰助学金                                        | 337027       | 3.00     | .00        | o              | 学生奖助 | 党委学生工作部、学            | 焦琦          | 星辰助学金         | 6   | Ø | 6   | 0           | 6            |                  |                                                                                                    |
| 图 报销                       | ~       | 星皇点灯——郑州大学委心                                 | 310012       | 14.16    | 14.16      | 0              | 社会公益 | 校团委                  |             |               | 6   | 0 | 6   | 0           |              |                  |                                                                                                    |
| [] 捐赠票据                    | ~       | 非限定性资金                                       | 352002       | 133.51   |            | 9,133.51       | 学生奖助 | 校友总会办公室              |             |               | 6   | 0 | 6   | 0           | 6            |                  |                                                                                                    |
| 由行动态                       | ~       | 栀子花园                                         | 342001       | 30.00    | ,560.00    | 40.00          | 基础建设 | 后勤保障中心(人才            |             |               | 6   | 0 | 6   | 0           | •            |                  |                                                                                                    |
| ▶ 项目总结                     | ~       |                                              |              |          |            |                |      |                      |             |               |     |   |     |             |              |                  |                                                                                                    |
| 山 实物捐赠管理                   | ~       |                                              |              |          |            |                |      |                      |             |               |     |   |     |             |              |                  |                                                                                                    |
| AR 关系人                     | ~       | 5.1.1 (1) (1) (1) (1) (1) (1) (1) (1) (1) (1 | ) 36 - 991   | 古山会館     | 61 - Witt  | 可用会館、          | -    |                      |             |               |     |   |     |             |              |                  |                                                                                                    |
| OA 办公管理                    | ~       | LIGHT BUT SO CALLS                           |              | Automa . | 21 70 Mail | Participante : | 70   | 共 224 册 10           | 税面 ~ 〈 1    | 2 3           | 4 5 | 6 |     | 23          | >            | 前往               | 1 0                                                                                                    |
| <u>次退登</u> 录郑州大学教育发展       | 羅金会項目   | 管理系统                                         |              |          |            |                |      |                      |             |               |     |   |     | 技术文州        | 1:北京久丁       | <b>周</b> 3次(牛82) | 份有限公司                                                                                                    |
| 🛞 郑州大学教                    | 有发展     | 基金会项目管理系统                                    |              |          |            |                |      |                      |             |               |     |   |     | 6           |              | 🕒 ž              | 第二日 うんしょう あんしょう しんしょう しんしょ しんしょ |
|                            | -       | 首页项                                          | 日管理 ○ 病相び    | ie ×     |            |                |      |                      |             |               |     |   |     |             |              |                  |                                                                                                    |
| ☆首页                        |         | □ <b>保存</b>                                  |              |          |            |                |      |                      |             |               |     |   |     |             |              |                  |                                                                                                    |
| ◎ 捐赠协议                     | $\sim$  | 项目执行期限:                                      | 1开始日期 至 日 结3 | 秋日期      |            |                |      | *项目负责人: 除颖/校/        | 动会办公室       |               |     |   |     |             |              | 选择               | 6                                                                                                    |
| ◎ 掃贈項目                     | ^       | 项目负责人电话:                                     | 13838273003  |          |            |                |      | 项目负责人邮箱: 请输入项        | 日负责人邮箱      |               |     |   |     |             |              |                  |                                                                                                    |
| 預立项管理                      |         | "经办人: 副                                      | œ ×          |          |            |                | 择    | 经办人电话: 13027738      | 206         |               |     |   |     |             |              |                  |                                                                                                    |
| 项目申请                       |         | 经办人邮箱:                                       | 吉娘入侵の人的箱     |          |            |                |      | * 項目状态: 进行中          |             |               |     |   |     |             |              |                  |                                                                                                    |
| 我的项目                       |         | · · · · · · · · · · · · · · · · · · ·        | Ref          |          |            |                |      | : TTERHE - E 2019 0  | E 41        |               |     |   |     |             |              |                  |                                                                                                    |
| 项目管理                       |         | 2407 : 254                                   | B/R          |          |            |                |      | 32.448-3183 - 2013-0 | D-11        |               |     |   |     |             |              |                  |                                                                                                    |
| ④ 项目转拨                     | ~       | 1 预算                                         |              |          |            |                |      |                      |             |               |     |   |     |             |              |                  |                                                                                                    |
| 國 资金管理                     | $\sim$  | 序号 预算支出类别                                    |              |          |            |                | 金額   | (元)                  |             |               |     |   |     |             |              |                  |                                                                                                    |
| ③ 资金领用                     | ~       | 1 奖学金                                        |              |          |            |                | 1.0  | 00                   |             |               |     |   |     |             |              |                  |                                                                                                    |
| 图报销                        | ~       | 2                                            |              |          |            |                | in   | 填写金额                 |             |               |     |   |     |             |              |                  | 1                                                                                                    |
| □ 捐贈票据                     | ~       | 3 助学金                                        |              |          |            |                | 请    | 填写金额                 |             |               |     |   |     |             |              |                  | î.                                                                                                    |
| 🖹 执行动态                     | ~       |                                              |              |          |            |                |      |                      |             |               |     |   |     |             |              |                  |                                                                                                    |
| 回 项目总结                     | ~       | 4 労労歴                                        |              |          |            |                | 谓    | 項与並領                 |             |               |     |   |     |             |              |                  |                                                                                                    |
| <u>山</u> 实物捐赠管理            | ~       | 5 差级票                                        |              |          |            |                | 请    | 填写金额                 |             |               |     |   |     |             |              |                  |                                                                                                    |
| /兴 关系人                     | ~       | 6 办公费                                        |              |          |            |                | 游    | 填写金额                 |             |               |     |   |     |             |              |                  |                                                                                                    |
| OA 办公管理                    | ~       | 7 出版费                                        |              |          |            |                | itt  | 填写金额                 |             |               |     |   |     |             |              |                  |                                                                                                    |
| 次這豐景却州大学教育发展               | · 基金会项目 | 管理系统                                         |              |          |            |                |      |                      |             |               |     |   |     | 技术文持        | 北京久道         | <b>从</b> 软件段(    | 治有限公司                                                                                                    |

- 网址: edf.v.zzu.edu.cn
- 邮箱: edf@zzu.edu.cn
- 电话: 0371-67780638/67780608

地址: 郑州大学主校区综合管理中心 550

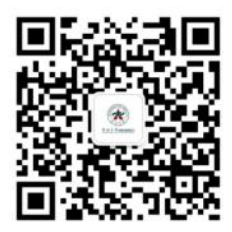